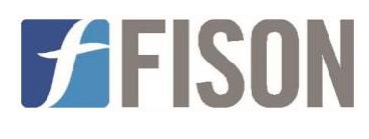

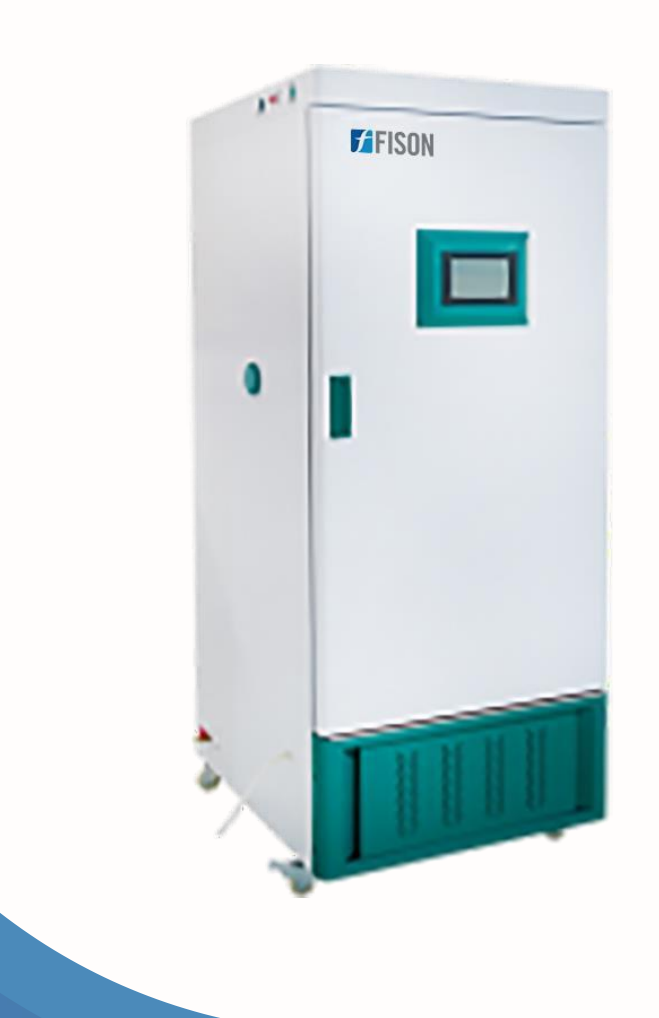

# Plant Growth Chamber FM-PGC-A100

www.fison.com | info@fison.com

# Index

| Sr.no | Title           | Page no |
|-------|-----------------|---------|
|       |                 |         |
| 1.    | Safety Measures | 2       |
| 2.    | Introduction    | 3       |
| 3.    | Features        | 3       |
| 4.    | Specifications  | 4       |
| 5.    | Applications    | 4       |
| 6.    | Operations      | 5       |
| 7.    | Accessories     | 12      |
| 8.    | Circuit Diagram | 13      |

# 1. Safety Measures

| Icon Indication | Significance         | Icon Indication | Significance    |
|-----------------|----------------------|-----------------|-----------------|
| ۲               | Air Blower           | $\bigcirc$      | Humidification  |
| !               | Alarm                | *               | Refrigeration   |
|                 | Door                 | ×               | Cream Of Change |
| €               | Dehumidificatio<br>n | Ţ.              | Add Water       |
| <u> </u>        | Heating              | 2               | Water Failure   |

Note: After the water failure, click the water failure icon to add water again

#### 2. Introduction

**Plant Growth Chamber FM-PGC-A100** is an internal humidification system, providing uniform humidity range from 40% to 95% RH, suitable for efficient plant growth. Designed with true color touchscreen display for viewing and controlling the technical parameters to ensure flexible operation. Integrated with superior quality compressor and sensor to enhance accuracy of the chamber.

#### 3. Features

- ✓ Cycle mode: Forced convection, rear micropore, and supply air in front of plate
- ✓ Internal humidification system for uniform distribution of humidity
- ✓ Full spectrum adjustable multistage for the convenience of the user
- ✓ LUX and RH controller enhances efficiency of the equipment
- ✓ Full spectrum LED top light source design ensures great illumination
- ✓ Low thermal radiation from light source enhances reliability
- ✓ Removable light partition and adjustable light space for ease of handling
- ✓ Automatic water intake with water shortage alarm for smooth operation of device
- ✓ Backflow valve and expansion valve controls evaporator temperature with great precision
- ✓ Low maintenance tool due to extended service life of compressor
- ✓ 7-inch true color touchscreen display for visualization and managing technical parameters

## 4. Specifications

| Model No.                                    | FM-PGC-A100                                             |  |
|----------------------------------------------|---------------------------------------------------------|--|
| Chamber Volume                               | 250 L                                                   |  |
| Shelves                                      | 4 pcs                                                   |  |
| <b>Temperature Resolution Ratio</b>          | 0.1 °C                                                  |  |
| Temperature Range                            | Without Lighting: 0 to 65°C<br>With lighting:10 to 65°C |  |
| Temperature Uniformity                       | ± 1.0 °C                                                |  |
| Humidity Range                               | 40% to 95% RH                                           |  |
| Humidity Motion                              | ± 5% RH                                                 |  |
| Lighting Intensity                           | Full Spectrum 0 to 30000 LX,<br>many degrees adjustable |  |
| Light barrier                                | Standard 4-layer full spectrum<br>LED lamp board        |  |
| Power Supply                                 | AC 220 V, 50/60 Hz                                      |  |
| Sensor                                       | PT 100                                                  |  |
| Interior Dimension ( $W \times D \times H$ ) | 600 × 500 × 840 mm                                      |  |
| Exterior Dimension (W × D × H)               | 794 × 726 × 1600 mm                                     |  |
| Packaging dimension                          | 893 × 863 × 1850 mm                                     |  |
| Net Weight                                   | 225 Kg                                                  |  |
| Gross weight                                 | 255 Kg                                                  |  |

## **5.** Applications

Plant Growth Chamber FM-PGC-A100 is widely used for growth of plant cell tissues and seedling across sectors of biotechnology, agriculture, cell biology, academics, research laboratories, etc.

### 6. Operations

#### 6.1 Home Page Display

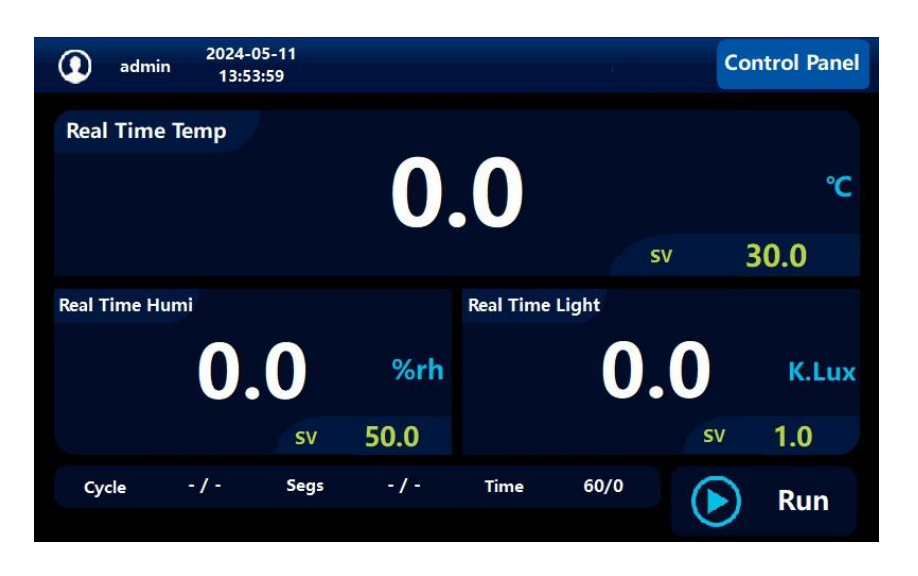

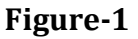

#### **6.2 Operation and Use Method**

| Run   | Click Run to start working.<br>Click Stop to stop the work output |
|-------|-------------------------------------------------------------------|
| Login | Click the icon in the top left corner to                          |
|       | iog iii                                                           |

If there is no operation for a long time, the black screen can be changed in the following two ways

- 1. Users can select 'Menu =', 'Maintainer =', 'password 188', enter the 'backlight' parameter, and modify it.
- 2. When power is turned off and restarted, click the screen to enter the system configuration page when the progress bar appears at the lower end of the screen, and click 'System parameter Settings =' Backlight = 'to automatically turn off the backlight (uncheck)'.
- 3. When restarting, click the screen to enter the system configuration page when the progress bar appears on the screen, and click 'system parameter Settings =' Beep = 'Silence (uncheck)'. You can also set the duration of the song (the longer the time is set, the longer the song will be).

#### 6.3 Internal parameter table

#### **User setting 1**

| Settings           | Function Description               | Setting range |
|--------------------|------------------------------------|---------------|
| Number of segments | Set the number of running segments | (1~30)1       |
| period             | Set the run period                 | (0~999)0      |

- The period is 0, and the number of segments is N. The time, temperature, humidity, etc. of each segment are set (the segment is not executed when the time is 0).
- After the operation starts, the controller runs continuously from the first segment to the NTH segment. The mode cannot be modified at runtime.

#### **User setting 2**

| Settings               | Function Description         | Setting range  |
|------------------------|------------------------------|----------------|
| Set a time             | Set run time                 |                |
| Set the<br>temperature | Set operating<br>temperature | (0~100)30.0°C  |
| Set humidity           | Set operating humidity       | (0~100)20.0%rh |

#### **User Settings 3**

| Settings      | Function Description                             |
|---------------|--------------------------------------------------|
| History       | View and export the history of the device status |
| Operation log | View and export machine operation logs           |

- You can use a U disk to select the export format (CSV/PDF) and export it to a U disk for viewing with electronic devices.
- The export content is the current query content, and you can modify the export folder or file name.
- If the export format is PDF, the folder is invalid, and the prefix H/L/A is forced to be added before the file name

**Note**: If the export fails to insert the U disk

**Method 1**: Check the format of U disk, U disk format must be FAT32 format **Method 2**: When the progress bar appears after restart, click "System Configuration interface" = "System parameter setting =" USB= "and select" main port mode "and click X to exit the menu.

And wait for a while or reinsert the U disk to identify it again

## <u>Alarm log</u>

Users can view the historical alarm records and can choose a time to delete, can choose the date for U disk export

#### <u>Curve</u>

| Settings | x-axis minimum                                         |
|----------|--------------------------------------------------------|
| Ð        | X-axis or Y-axis overall magnification                 |
|          | Move the y-coordinate up one page                      |
|          | The y-coordinate is shifted up by one principal moment |

| Settings | x-axis maximum                                       |
|----------|------------------------------------------------------|
| Q        | The X-axis or Y-axis is reduced by an overall factor |
| ¥        | The y-coordinate is moved down one page              |
|          | Move the y-coordinate down one major scale           |

#### **6.4 Menu:** Control Panel = "Menu =" User password (default password 8888)

#### Alarm Setting

| Settings                   | Function Description                                                           | Setting range |
|----------------------------|--------------------------------------------------------------------------------|---------------|
| Over                       | Measure temperature > set temperature +                                        | (0 50 0)5 0°C |
| alarm                      | over-temperature protection temperature,<br>prompt over-temperature alarm, and | (0,50.0)5.0 C |
| Low-                       | Measurement temperature < set                                                  |               |
| temperature                | temperature - low-temperature protection                                       | (0,50.0)5.0°C |
| alarm                      | temperature, prompt low-temperature                                            |               |
| Temperature<br>alarm delay | Temperature is too high or too low alarm<br>delay time                         | (0,999)1min   |
| 1                          |                                                                                |               |

# Plant Growth Chamber FM-PGC-A100

| Door<br>opening         | Call the police after opening the door                                                                                                | (0,999)1min |
|-------------------------|----------------------------------------------------------------------------------------------------|-------------|
|                         |                                                                                                    |             |
| Low humidity<br>alarm   | Measuring humidity < setting humidity - low<br>wet protection humidity, prompt low wet<br>alarm                                       | (0,50.0)5.0 |
| High humidity<br>alarm  | Measure humidity > Set humidity + super<br>humidity protection humidity, prompt super<br>humidity alarm and disconnect humidification | (0,50.0)5.0 |
| Humidity<br>alarm delay | High or low humidity alarm delay time                                                                                                 | (0,999)6min |

#### **Curve Setting**

| Settings                               | Function Description             | Setting range |
|----------------------------------------|----------------------------------|---------------|
| Curve printing time                    | The curve adds the interval time | (1~9999)60S   |
| Whether to display a temperature curve | 0: No display; 1: Display        | (0/1)1        |
| Whether to display<br>humidity curves  | 0: No display; 1: Display        | (0/1)1        |
| Whether to display a<br>light curve    | 0: No display; 1: Display        | (0/1)1        |

## System Time

| Settings | Function Description | Setting range |
|----------|----------------------|---------------|
| years    | Current year         | (0~99)23      |
| month    | Current month        | (1~12)12      |
| day      | Current day          | (1~31)8       |
| when     | Current when         | (0~23)14      |
| points   | Current points       | (0~59)4       |

This page is used to set the system's real-time clock

## Lighting and Sterilization

Click once to turn it on and again to turn it off

## System parameters

| Settings                     | Function Description                                                                                                    | Setting range |
|------------------------------|----------------------------------------------------------------------------------------------------|---------------|
| Export type                  | 0: CSV; 1: PDF                                                                                                    | (0/1)1        |
| User Password                | User Access password                                                                                                    | (0-9999)8888  |
| Address of<br>correspondence | 485 Mailing Address                                                                                                    | (1,32)1       |
| Power down memory            | 0: no memory; 1. Memory                                                                                                    | (0/1)1        |
| Restore the factory          | 0: no recovery; 1: Denotes<br>recovery                                                                                                    | (0/1)0        |
| Alarm prompt in<br>English   | 1: English                                                                                                    | (0/1)0        |
| Record backup                | 0: Close 1: Open, whether to<br>open history backup, when<br>open, you need to insert the U<br>disk all the time, backup once<br>every 30 days | (0/1)1        |
| External buzzer              | 0: Off 1: On                                                                                                    | (0/1)1        |

## Measurement calibration

| Settings                                        | Function Description                                                                                                    | Setting range     |
|-------------------------------------------------|----------------------------------------------------------------------------------------------------|-------------------|
| Zero adjustment<br>of chamber<br>temperature    | Temperature zero adjustment =<br>actual temperature value - meter<br>measurement value                                   | (-10.0/10.0)0.0°C |
| Full adjustment<br>of chamber<br>temperature    | Temperature full adjustment<br>=1000*(actual temperature value -<br>meter measurement value)/ meter<br>measurement value | (-999,999)0       |
| Zero adjustment<br>of evaporator<br>temperature | Temperature zero adjustment =<br>actual temperature value - meter<br>measurement value                                   | (-20.0,20.0)0°C   |
| Evaporator<br>temperature full<br>adjustment    | Temperature full adjustment<br>=1000*(actual temperature value -<br>meter measurement value)/ meter<br>measurement value | (-999,999)0       |

# Plant Growth Chamber FM-PGC-A100

| Zero humidity<br>adjustment | Humidity zero adjustment = actual<br>humidity value - meter measurement<br>value                                   | (-99.9,99.9)0 |
|-----------------------------|----------------------------------------------------------------------------------------------------|---------------|
| Humidity full<br>adjustment | Humidity full adjustment<br>=1000*(actual humidity value -<br>meter measurement value)/ meter<br>measurement value | (-999,999)0   |

# Factory parameters (password 111)

| Settings                         | Function Description                                               | Setting Range |
|----------------------------------|--------------------------------------------------------------------|---------------|
| Gated/dry burn                   | Gated 0/ dry burn 1                                                | (0/1)0        |
| Gated detection is<br>enabled    | 0: no detection; 1: Detection                                      | (0/1)0        |
| Water shortage detection enabled | 0: no detection; 1: Detection                                      | (0/1)0        |
| The dry-burning test<br>enabled  | 0: no detection; 1: Detection                                      | (0/1)0        |
| Water shortage detection signal  | 0: water break detection; 1: Full<br>water detection               | (0/1)0        |
| Evaporator detection<br>enabled  | 0: no detection; 1: Detection                                      | (0/1)0        |
| Humidity Sensor<br>Type          | 0: the first way humidity sensor; 1:<br>The second humidity sensor | (0/1)0        |
| Gated detection<br>signal        | 0: open the door; 1: Close the door                                | (0/1)1        |

# Backlight setting (Password 188)

| Settings                    | Function Description                                    | Setting range |
|-----------------------------|---------------------------------------------------------|---------------|
|                             |                                                         |               |
| Backlight                   | 0: Turn off backlight 1: Turn on<br>backlight           | (0/1)0        |
| Duration<br>of<br>backlight | No operation time to reach the set point message screen | (15~1800)15 S |

# 7. Accessories

| S.no | Accessory name | Quantity |
|------|----------------|----------|
| 1.   | Shelves        | 4        |
| 2.   | Shelf plates   | 8        |

#### **Optional Accessories**

- Light barrier
- USB interface
- Upper computer software
- Printer
- Wireless SMS alarm
- CO2 concentration control

## 8. Circuit Diagram

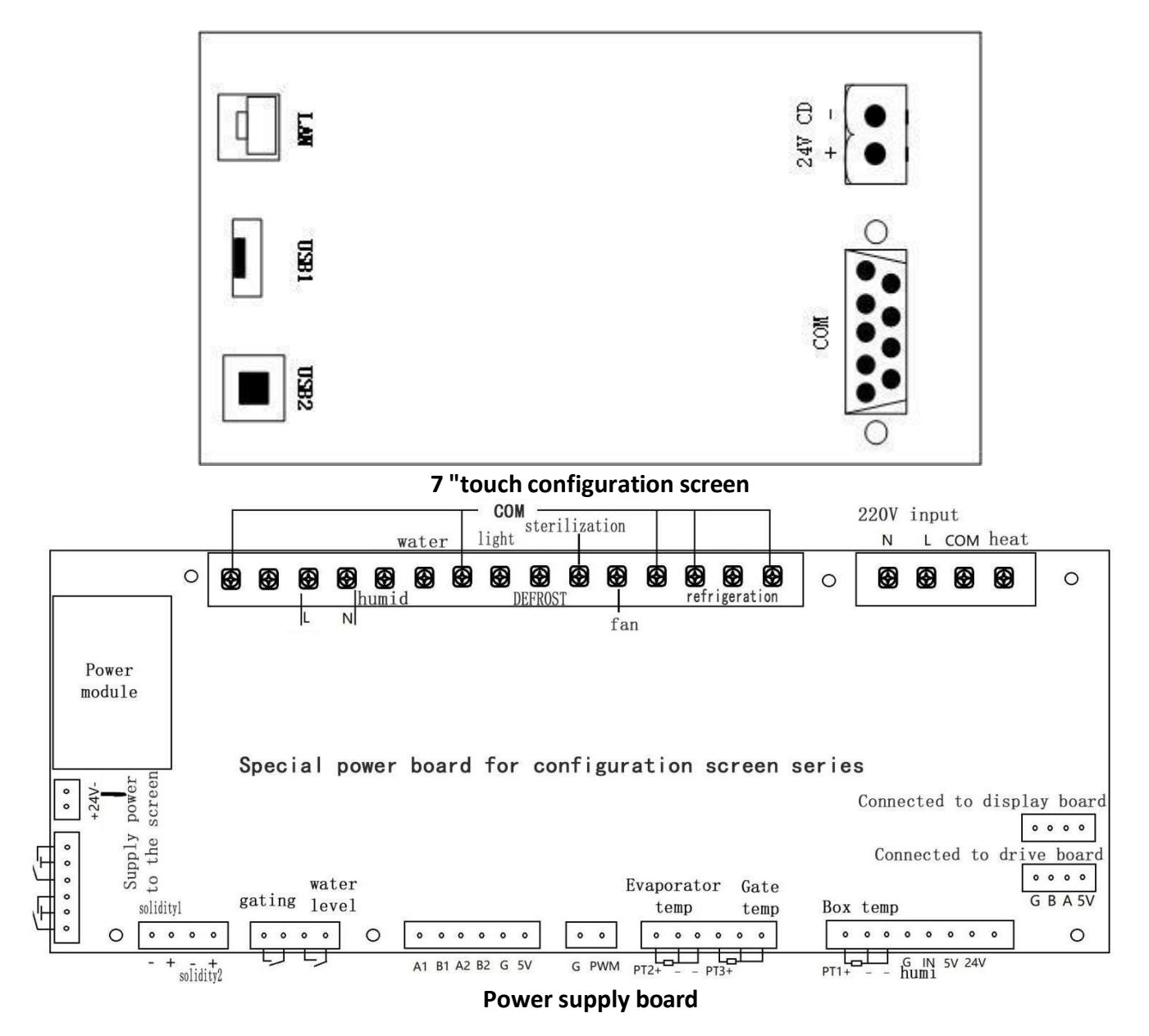